## Password Protect Upload Project

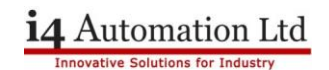

## How to enable Password Protection for upload project

You may wish to protect your program from being uploaded from the PLC without the correct authorisation. This can be achieved by applying a password to the project properties which will be requested before the program can be uploaded from the PLC.

| Pro       | ect £dit ⊻iew Insert Build ⊆onnection Ladder HMI Iools Help                                                                                     |    |  |  |
|-----------|----------------------------------------------------------------------------------------------------|----|--|--|
| ۵         | New Ctri+                                                                                                    | N  |  |  |
| B         | Open Ctrl+                                                                                                    | 0  |  |  |
|           | Save Ctrl-                                                                                                    | +S |  |  |
|           | Save <u>A</u> s                                                                                                    |    |  |  |
| 3         | Print Ctrl+                                                                                                    | ۰P |  |  |
|           | System Descriptions                                                                                                    | •  |  |  |
| Ľ         | Import Displays                                                                                                    |    |  |  |
| ۵         | Export Displays                                                                                                    |    |  |  |
| Û         | Create Project Files: Clone, .vdf, .dvi, .ura and .urc                                                                                          |    |  |  |
|           | Open Project Files. V13/. V35/. V43/. V157/. V10/. /C13/. /C33/. /C43/. /C57/. /C10/. /C10<br>Create Ladder Password<br>TCP/IP Project Settings |    |  |  |
| -         |                                                                                                    |    |  |  |
| <b>9%</b> |                                                                                                    |    |  |  |
|           | Properties                                                                                                    |    |  |  |
| ٧         | System Images                                                                                                    |    |  |  |
| 0         | Project Information                                                                                                    |    |  |  |

1. Go to 'Project' tab and select 'Properties...' from the dropdown list

| <ul> <li>Properties</li> </ul>                                      | ×    | • Properties ×                                                          |
|---------------------------------------------------------------------|------|-------------------------------------------------------------------------|
| General Download Ladder Colors Messag                               | es   | General Download Ladder Colors Messages                                 |
| Project Description                                                 |      | Project Description                                                     |
| Password protected (Upload)                                         |      | Password protected (Upload)                                             |
| Password: Verify:                                                   |      | Password Internet                                                       |
| Find Settings                                                       |      | Find Settings<br>Sort Find results by Element type                      |
| Data Tables Settings<br>Allow writing to Flash via Data Tables Elem | ents | Data Tables Settings<br>Allow writing to Flash via Data Tables Elements |
| Recent Files<br>Amount: 6                                           |      | Recent Files                                                            |
| Selecting Images: use the VisiLogic Navigat<br>Panel                | ion  | Selecting Images: use the VisiLogic Navigation<br>Panel                 |
|                                                                     |      | <u>\</u>                                                                |
| Ok Cancel H                                                         | telp | Ok Cancel Help                                                          |

- 2. In the window which pops up go to the first tab 'General'
- 3. Tick The 'Password Protected (Upload)' box
- 4. Enter a Password and Verify this Password in the box below then press 'Ok'
- 5. That's it. Now when you try to upload your project from the PLC you will be prompted to enter this password before you can proceed.

Tom Johnson June 2018